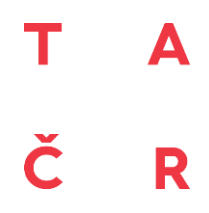

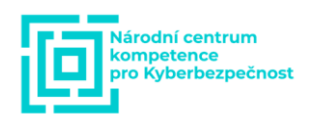

# Uživatelská příručka

# Implementace komunikačních rozhraní v monitorovacích systémech přenosových soustav

Software byl vyvinut v rámci projektu "Národní centrum kompetence pro kyberbezpečnost" č. TN01000077 a byl spolufinancován se státní podporou Technologické agentury v ČR v rámci programu Národní centra kompetence 1.

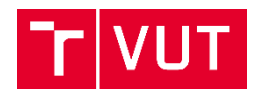

MUNI

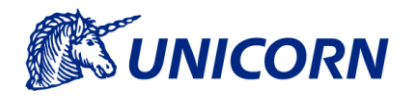

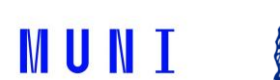

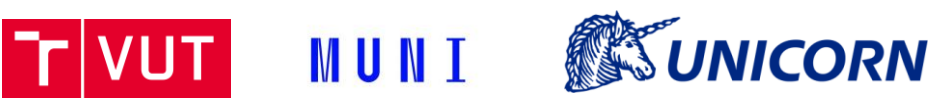

# **Obsah**<sup>1</sup>

|                                              | . 3                                                                                                    |
|----------------------------------------------|----------------------------------------------------------------------------------------------------|
| .1 Prerekvizity                              | . 3                                                                                                    |
| .2 Příprava prostředí                        | . 3                                                                                                    |
| .3 Inicializace aplikace                     | .4                                                                                                    |
| .4 Konfigurace PUSH režimu                   | .4                                                                                                    |
| .5 Konfigurace PULL režimu                   | . 5                                                                                                    |
| Příprava prostředí pro vývoj TASE 2 adaptéru | 8                                                                                                    |
| 1 Prerekvizity                               | ט.<br>8                                                                                                    |
| 2 Konfigurace                                | ט.<br>8                                                                                                    |
| 3 Snuštění anlikace                          | .0<br>8                                                                                                    |
| 4 Inicializace aplikace                      | . 0<br>8                                                                                                    |
| 5 Grant Token                                | .9                                                                                                    |
| .6 Tvorba Docker image                       | .9                                                                                                    |
| .7 Nová verze knihovny TASE.2                | .9                                                                                                    |
|                                              |                                                                                                    |
| Popis komunikace protokolu TASE.2            | 11                                                                                                    |
| . I Inicializace TASE.2 Komunikace           | 11                                                                                                    |
| 2 Komunikace skrze information Message       | 11                                                                                                    |
| .3 Komunikace typu PULL                      | 12                                                                                                    |
|                                              | 12                                                                                                    |
| Zprovoznění aplikace IEC101 adaptéru         | 14                                                                                                    |
| .1 Prerekvizity                              | 14                                                                                                    |
| .2 Příprava prostředí                        | 14                                                                                                    |
| .3 Inicializace aplikace                     | 14                                                                                                    |
| .4 IEC101 komunikace                         | 15                                                                                                    |
| Příprava prostředí pro vývoi IEC101 adaptéru | 16                                                                                                    |
| .1 Prerekvizity                              | 16                                                                                                    |
| .2 Konfigurace                               | 16                                                                                                    |
| .3 Spuštění aplikace                         | 16                                                                                                    |
| .4 Inicializace aplikace                     | 17                                                                                                    |
| .5 Grant Token                               | 17                                                                                                    |
| .6 Tvorba Docker image                       | 17                                                                                                    |
| .7 Nová verze knihovny IEC101                | 17                                                                                                    |
|                                              | 2) Prerekvizity.         2) Příprava prostředí         3) Inicializace aplikace         4) Konfigurace PUSH režimu         5) Konfigurace PULL režimu         7) Prerekvizity.         2) Konfigurace PULL režimu         Příprava prostředí pro vývoj TASE.2 adaptéru.         1) Prerekvizity.         2) Konfigurace         3) Spuštění aplikace         4) Inicializace aplikace         5) Grant Token         6) Tvorba Docker image         7) Nová verze knihovny TASE.2         1) Inicializace TASE.2 komunikace         2) Komunikace protokolu TASE.2         1) Inicializace TASE.2 komunikace         2) Komunikace typu PULL         4) Komunikace typu PULL         4) Komunikace typu PUSH         2) Zprovoznění aplikace         1) Prerekvizity.         2) Příprava prostředí         3) Inicializace aplikace         4) IEC101 komunikace         Příprava prostředí         5) Spuštění aplikace         6) Tvorba postředí pro vývoj IEC101 adaptéru         1) Prerekvizity.         2) Konfigurace         3) Spuštění aplikace         4) IEC101 komunikace         Příprava prostředí pro vývoj IEC101 adaptéru         1) Prerekvizity. |

<sup>&</sup>lt;sup>1</sup> Verze manuálu: 03/2021

VUT MUNI **MUNI** 

# 1. Zprovoznění aplikace TASE.2 adaptéru

V následujícím textu bude krok za krokem popsáno, jak rozchodit aplikaci usy-ocberos-tase2adapterg01.

## 1.1 Prerekvizity

Pro fungování TASE.2 adaptéru je potřeba mít někde nasazenou aplikaci **usy-ocberosdataprocg0**, na kterou se z adaptéru posílají data. Dále je třeba mít následovní přístupy:

- 1. Vytvořený Plus4U account
- 2. Přístup na GIT repositář

ssh://git@codebase.plus4u.net:9422/usy\_ocberos\_tase2adapterg01.git

3. Přístup na Docker repositář

usylibra/usy\_ocberos\_tase2adapterg01

## 1.2 Příprava prostředí

Nejprve je potřebné připravit prostředí jak na cílovém počítači (tam kde bude běžet adaptér), tak i na lokálním počítači (ze kterého pracujeme). Může taky jít o ten samý počítač.

- Nainstalovat Docker na cílový počítač. Způsob instalace se může lišit v závislosti od operačního systému. Instrukce pro instalaci na jednotlivé operační systémy je možné najít zde - <u>https://www.docker.com/products/docker-desktop</u>
- Zkontrolujte, zda byl na cílovém počítači nainstalován také program Docker Compose, nejjednodušeji příkazem *docker-compose -version*. Jestli nebyl, řiďte se instrukcemi zde - <u>https://docs.docker.com/compose/install/</u>
- 3. Na lokálním počítači stáhnete GIT repozitář:

#### ssh://git@codebase.plus4u.net:9422/usy\_ocberos\_tase2adapterg01.git

Z repozitáře zkopírujte následovní soubor na cílový počítač:

usy\_ocberos\_tase2adapterg01-server/docker/docker-compose.yml.

- 4. Vejděte do adresáře se zkopírovaným souborem a zkontrolujte ho. Soubor obsahuje konfiguraci jak pro adaptér samotný, tak i pro MongoDB a RabbitMQ, na kterých je adaptér závislý a taky budou běžet v rámci Dockeru. Důležité jsou zejména hodnoty těchhle parametrů:
  - asid identifikátor aplikace
  - awid identifikátor aplikačního workspace
  - asidOwner identifikátor správce aplikace
  - uuEE.uuldentity identifikátor technického uživatele pro komunikaci s usyocberos-dataprocg0 aplikací
  - uuEE.ac1 první heslo uživatele uuEE.uuldentity
  - uuEE.ac2 druhé heslo uživatele uuEE.uuldentity
  - dataproc.server.url adresa, kde běží usy-ocberos-dataprocg0 aplikace
- 5. Na lokálním počítači nainstalujte program Insomnia pro spouštění HTTP requestů https://insomnia.rest/

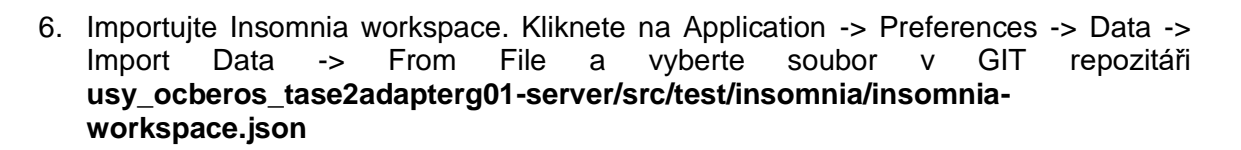

UNICORN

#### 1.3 Inicializace aplikace

Když už máme nainstalovány potřebný programy a připraveny soubory, můžeme spustit aplikaci.

 Na cílovém počítači najděte adresář se zkopírovaným souborem docker-compose.yml a spusťte příkaz docker-compose up -d. Tím se nastartuje adaptér i DB a MQ v pozadí. Příkazem docker ps je možné zkontrolovat stav běžících containerů a taky jejich ID. Příkazem docker logs {container\_id} je pak možné sledovat jejich logy. Plná dokumentace příkazů na oficiální stránce.

https://docs.docker.com/engine/reference/commandline/cli/

- Spusťte Insomnii, otevřete importovaný workspace a vytvořte nový environment, nebo upravte existující. Změňte hodnoty dle konfigurace aplikace (asid, awid, asidOwner, awidOwner)
- 3. Získejte autentizační token, využitím requestu "Grant Token". Insomnia vyžádá Access Code 1 a Access Code 2. Je potřeba, aby to byli kódy uživatele, který je jako asidOwner.
- 4. Získaný Token zkopírujte a vložte ho do proměnné **asidOwnerToken** v Basic Environment.
- 5. Spusťte request sys/initApp v složce uuAppWorkspace
- 6. Spusťte request **sys/initAppWorkspace** v složce **uuAppWorkspace** a po vyžádaní zadejte 2x id uživatele awidOwner
- 7. Jestli asidOwner a awidOwner bude ten samý uživatel, doplňte v Basic Environment ten samý token do proměnných token a awidOwnertoken. V opačném případe znova vygenerujte Token s přístupovými údaji jiného uživatele a využijte ten.
- 8. Spusťte request init ve složce usyOcberosTase2adapterg01
- 9. Spusťte request taskScheduler/set ve složce usyOcberosTase2adapterg01/Task Scheduler, jako atribut lastRun stačí jakýkoliv datum v minulosti
- 10. Přidejte povolení pro uživatele, který budou v budoucnu využívat REST rozhraní adaptéru (jestli jde o jiné než asidOwner a awidOwner) a to vykonáním requestu sys/createPermission ve složce uuAppWorkspace. Seznam požadovaných uživatelů zadejte do atributu uuldentityList.

#### 1.4 Konfigurace PUSH režimu

Konfigurovat TASE.2 komunikaci je možné jen pro inicializovanou aplikaci, tedy poté co se vykonali kroky v předešlých kapitolách. Režim PUSH znamená, že adaptér funguje jako pasivní prvek a očekává přicházející správy od jednotlivých stanic. Pro konfiguraci je potřeba několik kroků.

- 1. Spusťte Insomnii a otevřete importovaný workspace
- Vygenerujte token pro svého uživatele (musí mít ovšem práva na používaní aplikace role Authorities, nebo AwidOwner) a token zkopírujte do proměnné token v Basic Environment

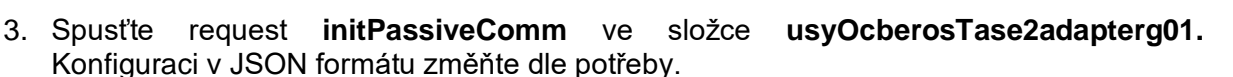

UNICORN

 Restartujte aplikaci pomocí příkazu docker-compose restart tase2adapterg. Restart je nutný z důvodu, že konfigurace pro PUSH režim se čte z databáze pouze při startu aplikace.

Příklad JSON konfigurace push režimu:

```
{
    "stations": [
        {
             "apTitle": "1.1.997.1",
            "aeQualifier": 12,
             "domain": "icc1"
        },
        {
             "apTitle": "1.1.997.2",
             "aeQualifier": 12,
             "domain": "icc2"
        },
        {
            "apTitle": "1.1.997.3",
             "aeQualifier": 12,
            "domain": "icc3"
        }
    ]
}
```

Jde o seznam stanic, ze kterých má adaptér přijímat správy, pro každou evidujeme tři údaje:

- apTitle první identifikátor stanice
- aeQualifier druhý identifikár stanice
- domain identifikátor domény (jakoby workspace), do které bude klient zapisovat

## 1.5 Konfigurace PULL režimu

Stejně jako při PUSH režimu i tady je nutné mít nejdřív inicializovanou aplikaci. Režim PULL znamená, že adaptér se aktivně dotazuje jednotlivých stanic, aby od nich získal data. Pro konfiguraci je znova potřeba několik kroků.

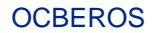

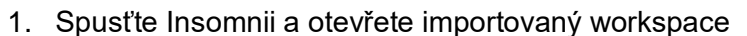

 Vygenerujte token pro svého uživatele (musí mít ovšem práva na používaní aplikace – role Authorities, nebo AwidOwner) a token zkopírujte do proměnné token v Basic Environment

MUNI

UNICORN

3. Spusťte request **initActiveComm** ve složce **usyOcberosTase2adapterg01.** Konfiguraci v JSON formátu změňte dle potřeby.

Příklad JSON konfigurace pull režimu:

```
{
    "stations": [
        {
            "address": "172.30.0.11",
            "port": 102,
            "apTitle": "1.1.998.1",
            "qualifier": 12,
            "variableName": "Frequency",
            "domain": "icc1",
            "queryPeriod": 1
        },
        {
            "address": "172.30.0.12",
            "port": 102,
            "apTitle": "1.1.998.2",
            "qualifier": 12,
            "variableName": "Frequency",
            "domain": "icc1",
            "queryPeriod": 1
        },
        {
            "address": "172.30.0.13",
            "port": 102,
            "apTitle": "1.1.998.3",
            "qualifier": 12,
            "variableName": "Frequency",
            "domain": "icc1",
            "queryPeriod": 1
        }
    ],
    "commDuration": 3
}
```

Jde o seznam stanic, kterých se má adaptér dotazovat. Pro každou stanici evidujeme sedm údajů:

• address – IP adresa stanice

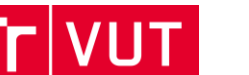

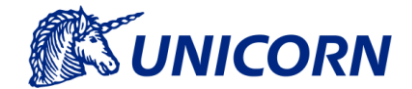

- port port na kterém stanice poslouchá
- apTitle první identifikátor stanice
- qualifier druhý identifikátor stanice
- variableName název požadované proměnné
- domain doména ve které proměnná leží
- queryPeriod interval, jako často se na hodnotu dotazovat (v sekundách)

Navíc se nastavuje ještě společná hodnota commDuration, která vyjadřuje dobu po kterou se má dotazováni vykonávat v minutách.

MUNI

**OCBEROS** 

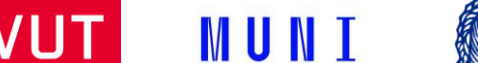

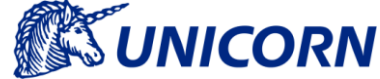

# 2. Příprava prostředí pro vývoj TASE.2 adaptéru

## 2.1 Prerekvizity

- Java 8 nebo Java 11
- Docker <u>https://www.docker.com/</u>
- Gradle https://gradle.org/
- Insomnia <u>https://insomnia.rest/</u>
- Idea (nebo jiné IDE)
- Účet v Plus4U (<u>https://www.plus4u.net/</u>)

## 2.2 Konfigurace

1. Stáhnete project z adresy

#### ssh://git@codebase.plus4u.net:9422/usy\_ocberos\_tase2adapterg01.git

- 2. Vytvořte property soubor **development.properties** a **production.properties** v adresáři *C:\\Users\{user}\.uu\config\*
- 3. Přidejte do obou souborů tyhle atributy s hodnotou dle vašeho účtu
  - asidOwner=
  - yourAccessCode1=
  - yourAccessCode2=
- 4. Registrujte TASE.2 dynamickou knihovnu do Operačního systému. Hledejte v adresáři development-support/built-libs a vyberte nejvhodnější verzi
  - Pro Windows: zkopírujte vybranou verzi .dll a přejmenujte ji na libtase2.dll. Pak ji přesuňte přímo do C://Windows/ nebo jen do kořenového adresáře projektu.
  - Pro Linux: zkopírujte vybranou verzi .so a přejmenujte ji na libtase2.so. Pak ji přesuňte do /usr/lib/

## 2.3 Spuštění aplikace

- 1. Přesuňte se do adresáře **development-support/docker/** a pusťte příkaz **dockercompose up -d** pro spuštění MongoDB a RabbitMQ
- 2. Přesuňte se do kořenového adresáře projektu a pusťte příkaz gradle start
  - a. Gradle start můžete spustit i z IDE
  - b. Po prvním gradle build a nebo gradle start je možné spouštět přímo **SubAppRunner** main class z IDE
- 3. Aplikace by teď měla běžet na

## 2.4 Inicializace aplikace

Jde o jednorázovou aktivitu, dokud se nesmaže Mongo database.

1. Spusťte Insomniu a importujte workspace ze souboru **usy\_ocberos\_tase2adapterg01server/src/test/insomnia/insomnia-workspace.json**. Vyberte **localhost** environment.

UT MUNI

UNICORN

- 2. Pro inicializaci je potřebný token, jeho získaní je v kapitol 2.5.
- 3. Spusťte request sys/initApp v složce uuAppWorkspace
- 4. Spusťte request **sys/initAppWorkspace** v složce **uuAppWorkspace** a po vyžádaní zadejte 2x svoje uuldentity
- 5. Jestli asidOwner a awidOwner bude ten samý uživatel, doplňte v Basic Environment ten samý token do proměnných token a awidOwnertoken. V opačném případe znova vygenerujte Token s přístupovými údaji jiného uživatele a využijte ten.
- 6. Spusťte request init ve složce usyOcberosTase2adapterg01
- 7. Spusťte request taskScheduler/set ve složce usyOcberosTase2adapterg01/Task Scheduler, jako atribut lastRun stačí jakýkoliv datum v minulosti

#### 2.5 Grant Token

- 1. Spusťte request **grantToken**. Insomnia vyžádá Access Code 1 a Access Code 2. Zadejte svoje údaje.
- 2. Získaný Token zkopírujte a vložte ho do proměnných token, awidOwnerToken a taky asidOwnerToken v Basic Environment.
- 3. Token třeba získávat pravidelně, protože má expirační dobu.

## 2.6 Tvorba Docker image

- 1. Přesuňte se do adresáře usy\_ocberos\_tase2adapterg01-server/docker
- 2. Ujistěte se, zda běží RabbitMQ. V **application-development.properties** upravte jeho adresu musí jít o explicitní adresu počítače, ne localhost (je totiž využíván při Maven testech).
- 3. Vytvořte Docker image spuštěním build.bat
- 4. Nastavte hodnoty v souboru docker-compose.yml
- 5. Spusťte aplikaci příkazem docker-compose up -d
- 6. Inicializujte applikaci a otestujte

## 2.7 Nová verze knihovny TASE.2

V případe nové verze TASE.2 knihovny od MZ Automation je potřeba několik krokú. Knihovnu dostáváme jako komprimovaný archiv **.tar**.

1. Zkopírujte komprimovaný soubor do adresáře

#### usy\_ocberos\_tase2adapterg01-server\docker\tase2lib a rozbalte ho vedle

- 2. Uvnitř rozbaleného archivu najděte složku **jna**, jde o Java wrapper pro knihovnu. Projekt otevřete v Eclipse nebo jiném IDE
- 3. Exportujte ho jako libtase2.jar a zkopírujte do adresáře usy\_ocberos\_tase2adapterg01server\libs.

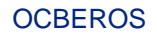

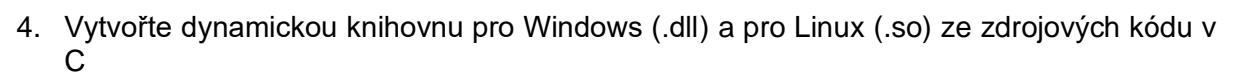

- Pro Windows
  - i. Otevřete Visual Studio 2019
  - ii. V menu vyberte Tools -> Command Line -> Developer PowerShell (nebo taky Command Prompt u starších Windows)

UNICORN

- iii. Spusťte následujíci příkazy, pro vygenerováni C projektu
  - cd {extracted\_archive\_location}/dev-support/libtase2/
  - mdir build
  - cd ./build
  - cmake -G "Visual Studio 16 2019"
- iv. Přes menu File -> Open -> Project/Solution otevřete soubor {extracted\_archive\_location}/dev-support/libtase2/build/libtase2.sln
- v. Změňte build configuration na Release
- vi. Pravým tlačítkem klikněte na Solution a vyberte Build Solution
- vii. V build adresáři teď najdete soubor {build\_dir}/Release/tase2.dll, ten skopírujte do /dev-support/built-libs a přejmenujte podle OS a verze knihovny
- Pro Linux
  - i. Rozbalte archiv
  - ii. Nainstalujte programy g++, make a cmake
  - iii. Spusťte následovní příkazy
    - mkdir build
    - cd build
    - cmake ..
    - make
  - iv. Po úspěšné kompilaci vzniknou soubory libtase2.a, libtase2.so a libtase2.so.x.x, poslední z nich zkopírujte do /dev-support/built-libs
- 5. Odstraňte celý rozbalený archiv (komprimovaný nechte)
- V souboru Dockerfile v kořenovým adresáři repozitáře, změňte hodnotu proměnné ARG lib\_version=X.Y.Z na aktuální hodnotu
- 7. Registrujte novou verzi dynamické knihovny na svém OS, stejně jako v kapitole **2.2 Konfigurace**

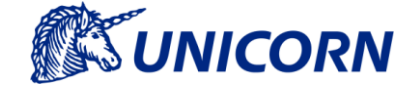

## 3. Popis komunikace protokolu TASE.2

Scénář pro popis komunikace protokolu TASE.2 se sestává z dvou koncových bodů (EndPoints), které obsahují klientskou i serverovou část protokolu. EndPoint 1 je v pasivní roli, čeká tedy na příchozí spojení. Naopak EndPoint 2 představuje aktivní stanici, která se připojuje k EndPoint 1. Demonstrační scénář obsahuje ukázky inicializace komunikace mezi oběma entitami, přenos zpráv skrze Information Message, PULL (metoda Read Point) a PUSH (metoda Transfer Data Set).

## 3.1 Inicializace TASE.2 komunikace

Nejprve je nutné spustit EndPoint 1, který naslouchá na příchozí spojení od EndPoint 2. Celé spojení začíná vysláním inicializačního požadavku na EndPoint 1. Tento požadavek obsahuje informace o navržených CBB (Conformance Building Block) a podporovaných volání služeb (getStatus, read, write, . . .). Na tuto zprávu EndPoint 1 odpoví vyjednanými parametry a podporovanými službami. V poslední fázi už probíhá pouze vzájemná identifikace klientů obsahující informace o výrobci, modelu a revizi. Tato komunikace je znázorněna na obrázkuObrázek 1.

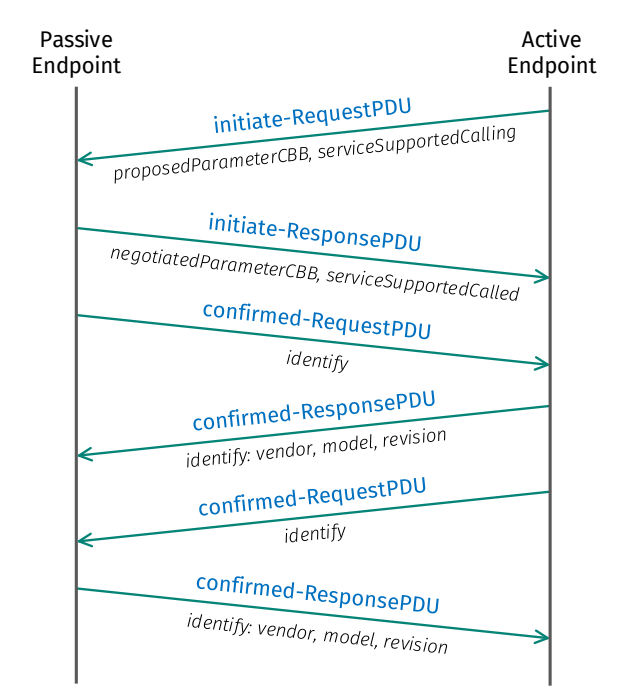

Obrázek 1: Komunikace při připojení zařízení TASE.2

## 3.2 Komunikace skrze Information Message

V tomto případě odesílá EndPoint 2 zprávu do EndPoint 1 s využitím služby Information Message. První krok procesu však zahajuje EndPoint 1, který odešle požadavek na povolení IM přenosu na EndPoint 2. Ten poté EndPoint 1 informuje o úspěšné změně nastavení. EndPoint 2 poté může odesílat informační zprávy v libovolný okamžik a EndPoint 1 je úspěšně přijímá. Zprávy jsou odesílány v doméně icc1, samotná zpráva pak obsahuje hlavičku Info\_Mess\_Header a buffer s vlastní zprávou, hexadecimálně kódovanou. Průběh odeslání Information Message znázorňuje obrázek Obrázek 2.

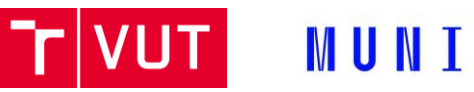

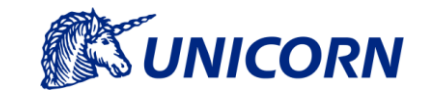

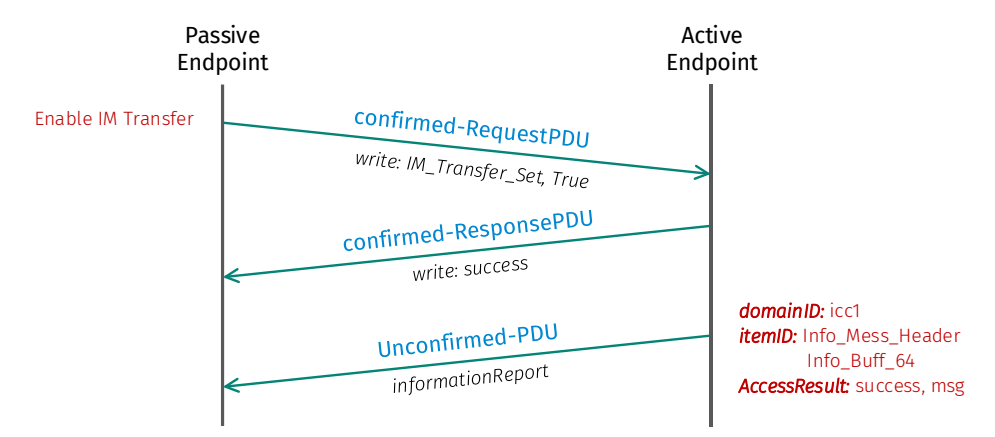

Obrázek 2: Průběh odeslání informační zprávy TASE.2

## 3.3 Komunikace typu PULL

V tomto případě vyčítá EndPoint 1 hodnotu z EndPoint 2. EndPoint 1 zahájí komunikaci vytvořením požadavku obsahující seznam žádaných proměnných (v tomto případě Discrete2). EndPoint 2 pak přímo odpoví v následné odpovědi obsahující hodnoty žádaných proměnných. Tato komunikace, znázorněná na obrázku Obrázek 3, odpovídá komunikačnímu model PULL.

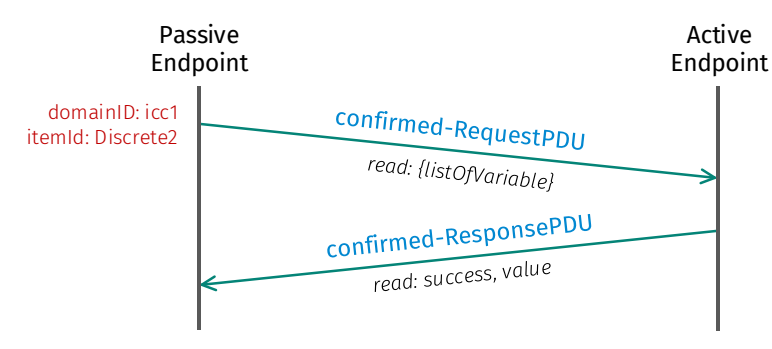

Obrázek 3: Komunikace typu PULL

## 3.4 Komunikace typu PUSH

V tomto případě EndPoint 1 zahajuje komunikaci odesláním požadavku na získání dostupných proměnných v doméně icc1 v data setu ds1. EndPoint 2 ve své odpovědi odešle seznam dostupných veličin (v tomto případě je využita pouze proměnná s názvem Discrete1). EndPoint 1 si v následující zprávě vyžádá další DSTransfer Set z domény icc1. EndPoint 2 pak ve své odpovědi odešle odpovídající DSTransfer Set (v tomto případě DSTrans1). EndPoint 1 poté odešle 8 požadavků na nastavení parametrů DSTransfer Setu na EndPoint 2 (mezi nimi i četnost vyčítání hodnot). Na všechny tyto zprávy následně EndPoint 2 odpoví zprávou Success.

Proměnná Discrete1 je každé 2 sekundy s inkrementována o hodnotu 1. Aby se tato změna projevila, tak je nutné hodnotu propagovat přes metodu Update Online Value. V tomto okamžiku je nová hodnota odeslána z EndPoint 2 do EndPoint 1. Z EndPoint 1 je úspěšné přijetí zprávy potvrzeno pouze na transportní vrstvě skrze TCP ACK.

**OCBEROS** 

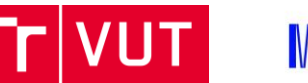

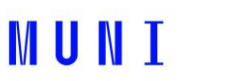

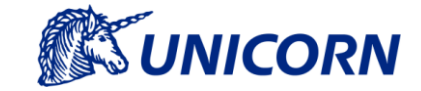

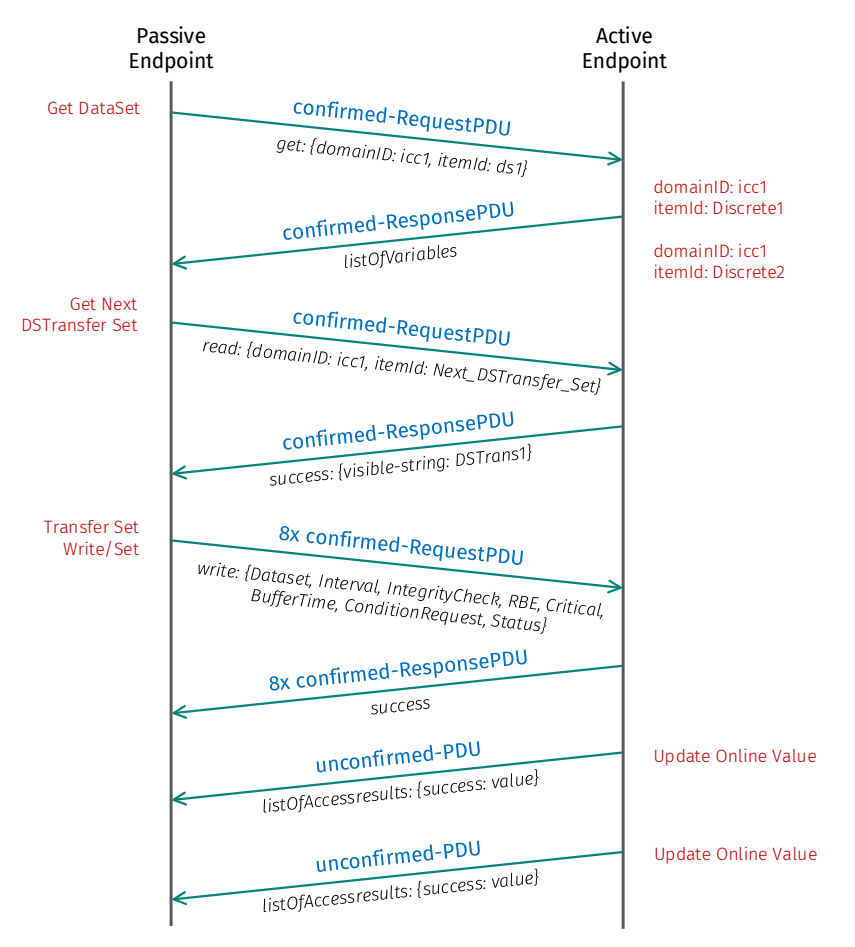

Obrázek 4: Komunikace typu PUSH

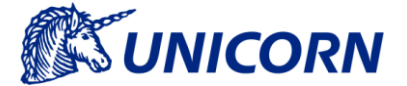

# 4. Zprovoznění aplikace IEC101 adaptéru

V následujícím textu bude krok za krokem popsáno, jak rozchodit aplikaci **usy-ocberos-**iec101toolg01.

## 4.1 **Prerekvizity**

Pro fungování IEC101 adaptéru je potřeba mít následovní přístupy:

- 1. Vytvořený Plus4U account
- 2. Přístup na GIT repositář

#### ssh://git@codebase.plus4u.net:9422/usy\_ocberos\_iec101toolg01.git

3. Přístup na Docker repositář

usylibra/usy\_ocberos\_iec101toolg01

## 4.2 Příprava prostředí

Nejprve je potřebné připravit prostředí jak na cílovém počítači (tam kde bude běžet adaptér), tak i na lokálním počítači (ze kterého pracujeme). Může taky jít o ten samý počítač.

- Nainstalovat Docker na cílový počítač. Způsob instalace se může lišit v závislosti od operačního systému. Instrukce pro instalaci na jednotlivé operační systémy je možné najít zde - <u>https://www.docker.com/products/docker-desktop</u>
- Zkontrolujte, zda byl na cílovém počítači nainstalován také program Docker Compose, nejjednodušeji příkazem *docker-compose -version*. Jestli nebyl, řiďte se instrukcemi zde - <u>https://docs.docker.com/compose/install/</u>
- 3. Na lokálním počítači stáhnete GIT repozitář:

#### ssh://git@codebase.plus4u.net:9422/usy\_ocberos\_iec101toolg01.git

Z repozitáře zkopírujte následovní soubor na cílový počítač:

#### usy\_ocberos\_iec101toolg01-server/docker/docker-compose.yml.

- 4. Vejděte do adresáře se zkopírovaným souborem a zkontrolujte ho. Soubor obsahuje konfiguraci jak pro adaptér samotný, tak i pro MongoDB, na kterém je adaptér závislý a taky bude běžet v rámci Dockeru. Důležité jsou zejména hodnoty těchhle parametrů:
  - asid identifikátor aplikace
  - awid identifikátor aplikačního workspace
  - asidOwner identifikátor správce aplikace
  - iec101.connection.commport sériový port, na kterém adaptér poslouchá

Za pozornost stojí také hodnota privileged: true, která umožní přístup k sériovým portům.

- 5. Na lokálním počítači nainstalujte program Insomnia pro spouštění HTTP requestů <u>https://insomnia.rest/</u>
- Importujte Insomnia workspace. Kliknete na Application -> Preferences -> Data -> Import Data -> From File a vyberte soubor v GIT repozitáři usy\_ocberos\_iec101toolg01server/src/test/insomnia/insomnia-workspace.json

## 4.3 Inicializace aplikace

Když už máme nainstalovány potřebný programy a připraveny soubory, můžeme spustit aplikaci.

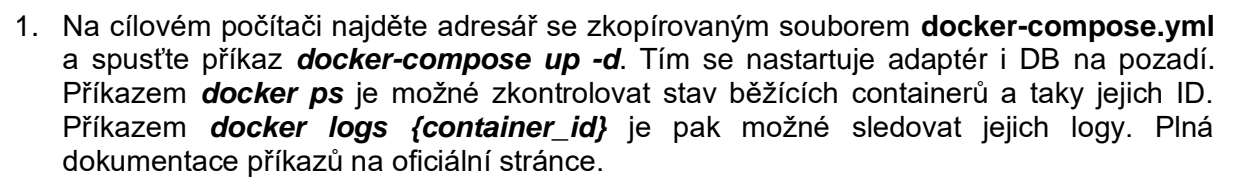

T MUNI

UNICORN

https://docs.docker.com/engine/reference/commandline/cli/

- Spusťte Insomnii, otevřete importovaný workspace a vytvořte nový environment, nebo upravte existující. Změňte hodnoty dle konfigurace aplikace (asid, awid, asidOwner, awidOwner)
- 3. Získejte autentizační token, využitím requestu "Grant Token". Insomnia vyžádá Access Code 1 a Access Code 2. Je potřeba, aby to byli kódy uživatele, který je jako asidOwner.
- 4. Získaný Token zkopírujte a vložte ho do proměnné **asidOwnerToken** v Basic Environment.
- 5. Spusťte request **sys/initApp** v složce **uuAppWorkspace**
- 6. Spusťte request **sys/initAppWorkspace** v složce **uuAppWorkspace** a po vyžádaní zadejte 2x id uživatele awidOwner
- 7. Jestli asidOwner a awidOwner bude ten samý uživatel, doplňte v Basic Environment ten samý token do proměnných token a awidOwnertoken. V opačném případe znova vygenerujte Token s přístupovými údaji jiného uživatele a využijte ten.
- 8. Spusťte request init ve složce usyOcberoslec101toolg01
- Přidejte povolení pro uživatele, který budou v budoucnu využívat REST rozhraní adaptéru (jestli jde o jiné než asidOwner a awidOwner) a to vykonáním requestu sys/createPermission ve složce uuAppWorkspace. Seznam požadovaných uživatelů zadejte do atributu uuldentityList.

#### 4.4 **IEC101 komunikace**

Jakmile je aplikace spuštěná, adaptér poslouchá na sériovém portu. Pro přenos správ přes TCP protokol je potřeba dodatečného mechanismu na cílovém počítači, který je mimo rámec této aplikace.

Seznam přijatých dat lze získat pomocí REST dotazu:

- 1. Spusťte Insomnii a otevřete importovaný workspace
- Vygenerujte token pro svého uživatele (musí mít ovšem práva na používaní aplikace role Authorities, nebo AwidOwner) a token zkopírujte do proměnné token v Basic Environment
- 3. Spusťte request findReportedFrequency ve složce usyOcberoslec101toolg01.

Dotaz vrací data seřazeny sestupně dle času přijetí. Podporuje dva parametry:

- page číslo stránky
- pageSize- velikost stránky

**OCBEROS** 

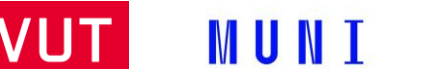

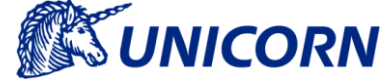

# 5. Příprava prostředí pro vývoj IEC101 adaptéru

## 5.1 Prerekvizity

- Java 8 nebo Java 11
- Docker <u>https://www.docker.com/</u>
- Gradle <u>https://gradle.org/</u>
- Insomnia <u>https://insomnia.rest/</u>
- Idea (nebo jiné IDE)
- Účet v Plus4U (<u>https://www.plus4u.net/</u>)

## 5.2 Konfigurace

1. Stáhnete project z adresy

#### ssh://git@codebase.plus4u.net:9422/usy\_ocberos\_iec101toolg01.git

- Vytvořte property soubor development.properties a production.properties v adresáři
   C:\\Users\{user}\uu\config\
- 3. Přidejte do obou souborů tyhle atributy s hodnotou dle vašeho účtu
  - asidOwner=
  - yourAccessCode1=
  - yourAccessCode2=
- 4. Nainstalujte IEC101 Java wrapper knihovnu jako Maven artefakt do lokálního repozitáře spuštěním následovného příkazu:

```
mvn install:install-file -Dfile="./development-support/cplb-java-
wrapper/CPLBApiJava.jar" -Dsources="./development-support/cplb-
java-wrapper/CPLBApiJava-sources.jar" -
DgroupId="usy.ocberos.iec101tool.cplb" -DartifactId="cplbapijava"
-Dversion="SNAPSHOT" -Dpackaging="jar"
```

- 5. Registrujte IEC101 dynamickou knihovnu do Operačního systému. Hledejte v adresáři **development-support/built-libs** a vyberte nejvhodnější verzi
  - Pro Windows: zkopírujte vybranou verzi .dll a přesuňte ji přímo do C://Windows/ nebo jen do kořenového adresáře projektu.
  - Pro Linux: zkopírujte vybranou verzi .so a přesuňte ji do /usr/lib/
- 6. V případe vývoje na Windows je nutné nainstalovat a spustit program <u>http://com0com.sourceforge.net/</u> pro simulaci sériových portů
- 7. V development.properties změňte parametr *iec101.connection.commport* na hodnotu dle simulovaného portu

## 5.3 Spuštění aplikace

- Přesuňte se do adresáře development-support/docker/ a pusťte příkaz dockercompose up -d pro spuštění MongoDB
- 2. Přesuňte se do kořenového adresáře projektu a pusťte příkaz gradle start
  - a. Gradle start můžete spustit i z IDE

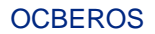

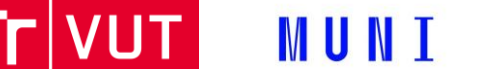

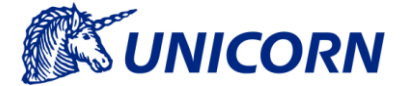

- b. Po prvním gradle build a nebo gradle start je možné spouštět přímo **SubAppRunner** main class z IDE
- 3. Aplikace by teď měla běžet na

## 5.4 Inicializace aplikace

Jde o jednorázovou aktivitu, dokud se nesmaže Mongo database.

- 1. Spusťte Insomniu a importujte workspace ze souboru **usy\_ocberos\_iec101toolg01server/src/test/insomnia/insomnia-workspace.json**. Vyberte **localhost** environment.
- 2. Pro inicializaci je potřebný token, jeho získaní je v kapitol 2.5.
- 3. Spusťte request sys/initApp v složce uuAppWorkspace
- 4. Spusťte request **sys/initAppWorkspace** v složce **uuAppWorkspace** a po vyžádaní zadejte 2x svoje uuldentity
- 5. Jestli asidOwner a awidOwner bude ten samý uživatel, doplňte v Basic Environment ten samý token do proměnných token a awidOwnertoken. V opačném případě znova vygenerujte Token s přístupovými údaji jiného uživatele a využijte ten.
- 6. Spusťte request init ve složce usyOcberosTase2adapterg01

## 5.5 Grant Token

- 1. Spusťte request **grantToken**. Insomnia vyžádá Access Code 1 a Access Code 2. Zadejte svoje údaje.
- 2. Získaný Token zkopírujte a vložte ho do proměnných **token, awidOwnerToken** a taky **asidOwnerToken** v Basic Environment.
- 3. Token třeba získávat pravidelně, protože má expirační dobu.

## 5.6 Tvorba Docker image

- 1. Přesuňte se do adresáře usy\_ocberos\_tase2adapterg01-server
- 2. Vytvořte .war pomocí příkazu gradle build
- 3. Přesuňte se do adresáře usy\_ocberos\_tase2adapterg01-server/docker
- 4. Vytvořte Docker image spuštěním build.bat
- 5. Nastavte hodnoty v souboru docker-compose.yml
- 6. Spusťte aplikaci příkazem docker-compose up -d
- 7. Inicializujte aplikaci a otestujte

#### 5.7 Nová verze knihovny IEC101

V případe nové verze IEC101 knihovny je potřeba několik kroků. Knihovna se skládá ze dvou částí:

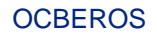

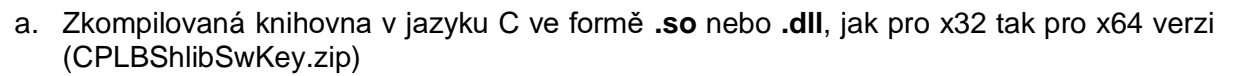

UNICORN

b. Java wrapper obsahující zkompilovaný .jar archiv a taky zdrojové kódy

Vykonejte následujíci kroky:

- 1. Extrahujte někde CPLBShlibSwKey.zip a CPLBApiJavaSwKey.exe
- Zkopírujte zkompilované .so a .dll soubory z adresáře {extraction\_location}/CPLBShlibSwKey do adresáře ./development-support/builtlibs
- Přesuňte se do adresáře {extraction\_location}/CPLBApiJavaSwKey a spusťte příkaz jar cvf CPLBApiJava-sources.jar de pro zabalení zdrojového kódu do jar archivu. (měl by se vygenerovat soubor CPLBApiJava-sources.jar)
- 4. Zkopírujte soubory CPLBApiJava.jar a CPLB-sources.jar do ./developmentsupport/cplb-java-wrapper
- 5. Zopakujte krok 3 a 4 z kapitoly 5.3 Konfigurace (instalace a registrace nové verze knihovny pro aplikaci)